## **Health Update Iberia Parish Nurses** 09/04/2020

## 1. Health System Program Tab:

- a. There is now a **Program** tab that contains the same information posted to the Student Master Program tab.
- b. If a school tags a student with the QUA Quarantine program, with a date range, it will be visible here also.

| We    | lcome      | Dashboard | Student Master  | Student Pro   | ogram List 🔟 | Program, CI | ub, Sport Count | Health System | ו 🛛         |          |         |
|-------|------------|-----------|-----------------|---------------|--------------|-------------|-----------------|---------------|-------------|----------|---------|
| ABN   | EY ALEC    | JAMES (90 | )59908) School: | 005           |              |             |                 |               |             | SPED     | 504     |
| Progr | ams        |           |                 |               |              |             |                 |               |             |          |         |
|       | Program    |           | Program ID      | Area/Reason/S | core         | Begin Date  | Begin Type      | End Date      | End Type    | Se       | rvic Re |
| 1     | QUA Quar   | antine    |                 | symptoms      |              | 2020-09-0   | 9               | 2020-09-1     | 18          |          |         |
|       | 1          |           |                 |               |              |             |                 |               |             |          |         |
| 4     |            |           |                 |               |              |             |                 |               |             |          |         |
| Custo | m Codes    |           |                 |               |              |             |                 |               |             |          |         |
|       | Code       |           | Value           | Begin Da      | ate End      | l Date      |                 |               |             |          |         |
|       |            |           |                 |               |              |             |                 |               |             |          |         |
| Dem   | nographics | Asthma    | IHP             | Consultation  | History      | Log         | Addresses       | Programs      | Permissions | Enroll H | listory |

## 2. Gear / Attendance by Day:

a. If a student was marked absent for quarantine positive test or symptoms, it will be as code O66 N Quarantine.

| A       | AttendanceByDay 08.15.2020 |     |          |            |       |      |      |      |      |        |   |   |   |   |   |   |    |    |   |                     |
|---------|----------------------------|-----|----------|------------|-------|------|------|------|------|--------|---|---|---|---|---|---|----|----|---|---------------------|
| Current |                            |     | Imported |            |       |      |      |      |      |        |   |   |   |   |   |   |    |    |   |                     |
|         |                            | Dis | Sch      | Date       | ΟΤΙΜ  | OC   | ITIM | ICOD | DrCd | DrDate | F | н | 0 | U | s | Е | ND | OP | D | Out Reason          |
| 1       |                            | 023 | 015      | 09/18/2020 | 07:27 | 66 N |      |      |      |        | * |   |   |   |   |   | F  |    |   | Medical Quarantine* |
| 2       |                            | 023 | 015      | 09/17/2020 | 07:27 | 66 N |      |      |      |        | * |   |   |   |   |   | F  |    |   | Medical Quarantine* |
| 3       |                            | 023 | 015      | 09/16/2020 | 07:27 | 66 N |      |      |      |        | * |   |   |   |   |   | F  |    |   | Medical Quarantine* |
| 4       |                            | 023 | 015      | 09/15/2020 | 07:27 | 66 N |      |      |      |        | * |   |   |   |   |   | F  |    |   | Medical Quarantine* |
| 5       |                            | 023 | 015      | 09/14/2020 | 07:27 | 66 N |      |      |      |        | * |   |   |   |   |   | F  |    |   | Medical Quarantine* |
| e       |                            | 023 | 015      | 09/11/2020 | 07:27 | 66 N |      |      |      |        | * |   |   |   |   |   | F  |    |   | Medical Quarantine* |
| 7       |                            | 023 | 015      | 09/10/2020 | 07:27 | 66 N |      |      |      |        | * |   |   |   |   |   | F  |    |   | Medical Quarantine* |
| 8       |                            | 023 | 015      | 09/09/2020 | 07:27 | 66 N |      |      |      |        | * |   |   |   |   |   | F  |    |   | Medical Quarantine* |

## 3. Student Program List: How to Run for Quarantine Program Code

- Do a Search for "Student Program List" or go to Student Master > Lists > Student Program List.
- b. Setup: Set for current year and desired site(s).
- c. Set **Program** to "QUA" for "Quarantine"
- d. From Date / To Date: Set from beginning of school to end of school.
  - i. You can adjust this as needed during the year.
- e. Active Only: Place a check here and set date to first day of school or current date after school has begun.

| Setup-08.25.2020 |         |       |        |     |            |      |     |     |  |  |
|------------------|---------|-------|--------|-----|------------|------|-----|-----|--|--|
| Year :           | 2021    |       |        |     |            | ~    |     |     |  |  |
| District :       | 023     |       |        |     |            | ~    |     |     |  |  |
| School :         | 001,005 | ,006, | ,007,0 | 10, | 015,       |      |     |     |  |  |
| Grade :          |         |       |        |     |            |      |     |     |  |  |
| Gender :         |         |       |        |     |            |      |     |     |  |  |
| Ethnic :         |         |       |        |     |            |      |     |     |  |  |
| Program :        | QUA     |       |        |     |            |      |     |     |  |  |
| Custom Codes :   |         |       |        |     |            |      |     |     |  |  |
| Sped :           | ) All   | ⊖s    | ped C  | nly | С          | ) No | n S | oed |  |  |
| 504 :            | ) All   | 05    | 04 Or  | ly  | $\bigcirc$ | Non  | 504 | Ļ   |  |  |
| From Date :      | Sep     | × (   | 08     | ۷   | 202        | 0    | ¥   |     |  |  |
| To Date :        | Jun     | ¥ 4   | 4      | ۷   | 202        | 1    | ~   |     |  |  |
|                  | V Activ | e On  | ily    |     |            |      |     |     |  |  |
| As Of Date :     | Sep     | ~ (   | 08     | ۷   | 202        | 0    | ~   |     |  |  |
|                  |         |       |        |     |            |      |     |     |  |  |

X

- f. Click Ok to obtain a listing of students.
- g. Sort the report and move columns the way you want them.
- h. Tap the **Save** button. Give it a name, then save again to store the report.

| New Report                | ×  |
|---------------------------|----|
| Title : Quarantine Report |    |
| Description :             | -1 |
|                           |    |
|                           |    |
|                           |    |
|                           |    |
|                           |    |
|                           |    |
| Save Cancel               |    |
| Save                      | _  |

i. From here on out, click in the **Report** field to call up your ready to go Quarantine report.

| Setup-08.25.2020 |                              | × |
|------------------|------------------------------|---|
| Year :           | 2021 🗸                       |   |
| District :       | 023 🗸                        |   |
| School :         | 001,005,006,007,010,015,     |   |
| Grade :          |                              |   |
| Gender :         |                              |   |
| Ethnic :         |                              |   |
| Program :        | QUA                          |   |
| Custom Codes :   |                              |   |
| Sped :           | ● All ○ Sped Only ○ Non Sped |   |
| 504 :            | ● All ○ 504 Only ○ Non 504   |   |
| From Date :      | Sep 🗸 08 🖌 2020 🔽 🧾          |   |
| To Date :        | Jun 🗸 4 🗸 2021 🗸 🛅           |   |
|                  | Active Only                  |   |
| A Of Date :      | Sep 🗸 08 🗸 2020 🔽 🛄          |   |
| Reports :        | Quarantine Report            |   |
|                  | ОК                           |   |

- 4. Program Sport Club Count: Obtaining Counts of Students with Quarantine Code by School
  - a. Do a **Search** for "Program Sport Club" or go to Student Master > Count > Program Sport Club Count.
  - b. Set the year and school(s).
  - c. **Type:** set for "Program"
  - d. Code(s): Set for "QUA" Quarantine.
  - e. Start Date / End Date: Set for School Year or any other needed Date Range.

| Setup-04.14.2020 |                          |       |        |      |      |      |  | × |  |  |  |
|------------------|--------------------------|-------|--------|------|------|------|--|---|--|--|--|
| Year :           | 2021                     |       |        |      | ~    |      |  |   |  |  |  |
| District :       | 023                      | 023 💌 |        |      |      |      |  |   |  |  |  |
| School :         | 700,,137,001,073,036,072 |       |        |      |      |      |  |   |  |  |  |
| Type :           | Prog                     | rar   | m 🔿    | Club | o⊖sp | oort |  |   |  |  |  |
| Code(s) :        | QUA                      |       |        |      |      |      |  |   |  |  |  |
| Start Date :     | Sep                      | ۷     | 08     | ۷    | 2020 | ~    |  |   |  |  |  |
| End Date :       | Jun                      | v     | 04     | ۷    | 2021 | ۷    |  |   |  |  |  |
|                  |                          | F     | ilters |      |      |      |  |   |  |  |  |
|                  |                          |       | OK     |      |      |      |  |   |  |  |  |

f. Results will show counts of students per school.